# 思科商務250/350系列交換器上的語音VLAN組態

#### 目標

將來自VoIP裝置或電話的流量分配給特定VLAN時,使用語音VLAN。交換機可以自動檢測語音流量 ,向語音VLAN新增埠成員,並為來自語音VLAN的語音流量分配各自的QoS(服務品質)引數。本 文說明如何在思科商務250或350系列交換器上設定語音VLAN。

#### 適用裝置 |軟體版本

- CBS250(<u>產品手冊)</u> | 3.0.0
- CBS350(<u>產品手冊)</u> | 3.0.0
- CBS350-2X(<u>產品手冊)</u> | 3.0.0
- CBS350-4X(<u>產品手冊)</u> | 3.0.0

## 語音VLAN配置

**附註**:交換機預設VLAN(預設情況下為VLAN 1)不能用作語音VLAN。必須建立新的VLAN。 步驟1.登入到Web配置實用程式並選擇**VLAN管理>語音VLAN >屬性**。

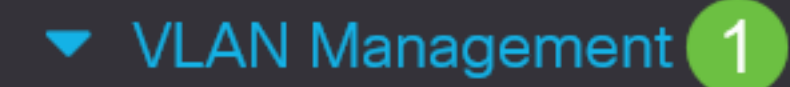

VLAN Settings

Interface Settings

Port to VLAN

Port VLAN Membership

VLAN Translation

Private VLAN Settings

**GVRP** Settings

VLAN Groups

Voice VLAN

2

Properties

## Properties

Operational Status can be affected by Auto Voice VLAN if enabled

| Administrative Status |                    |                               | Operational Sta | atus |
|-----------------------|--------------------|-------------------------------|-----------------|------|
| • Voice VLAN ID:      | 1                  | (Range: 1 - 4094, Default: 1) | Voice VLAN ID:  | 1    |
| CoS/802.1p:           | 5 ~ (Default: 5)   |                               | CoS/802.1p:     | 5    |
| DSCP:                 | 46 ~ (Default: 46) |                               | DSCP:           | 46   |

#### Dynamic Voice VLAN Settings

| Dynamic Voice VLAN:         |                  | Enable Auto Voice VLAN         |
|-----------------------------|------------------|--------------------------------|
|                             | $\bigcirc$       | Enable Telephony OUI           |
|                             | $\bigcirc$       | Disable                        |
| Auto Voice VLAN Activation: | $\bigcirc$       | Immediate                      |
|                             | $oldsymbol{eta}$ | By external Voice VLAN trigger |

### 步驟2.在「語音VLAN ID」欄位中,輸入分配給語音VLAN的VLAN ID。

| Properties                                                       |                                 |                |    |  |  |  |  |
|------------------------------------------------------------------|---------------------------------|----------------|----|--|--|--|--|
| Operational Status can be affected by Auto Voice VLAN if enabled |                                 |                |    |  |  |  |  |
| Administrative Status                                            | Operational Status              |                |    |  |  |  |  |
| • Voice VLAN ID:                                                 | 1 (Range: 1 - 4094, Default: 1) | Voice VLAN ID: | 1  |  |  |  |  |
| CoS/802.1p:                                                      | 5 ~ (Default: 5)                | CoS/802.1p:    | 5  |  |  |  |  |
| DSCP:                                                            | 46 ~ (Default: 46)              | DSCP:          | 46 |  |  |  |  |

步驟3.在CoS/802.1p下拉式清單中選擇服務類別ID。此ID告知鏈路層發現協定媒體端點發現協定 (LLDP-MED)要用於語音VLAN的CoS/802.1p網路策略。

#### Properties

Operational Status can be affected by Auto Voice VLAN if enabled

| Administrative Status |                    | Operational Statu             |                |    |
|-----------------------|--------------------|-------------------------------|----------------|----|
| • Voice VLAN ID:      | 1                  | (Range: 1 - 4094, Default: 1) | Voice VLAN ID: | 1  |
| CoS/802.1p:           | 5 🗸 (Default: 5)   |                               | CoS/802.1p:    | 5  |
| DSCP:                 | 46 ~ (Default: 46) |                               | DSCP:          | 46 |

# 步驟4.在DSCP下拉選單中,為LLDP選擇差分服務代碼點(DSCP)ID號。此值通知LLDP-MED將哪個DSCP用作語音網路策略。

| Properties                                                       |                    |                               |                 |      |  |  |  |
|------------------------------------------------------------------|--------------------|-------------------------------|-----------------|------|--|--|--|
| Operational Status can be affected by Auto Voice VLAN if enabled |                    |                               |                 |      |  |  |  |
| Administrative Status                                            |                    |                               | Operational Sta | itus |  |  |  |
| • Voice VLAN ID:                                                 | 1                  | (Range: 1 - 4094, Default: 1) | Voice VLAN ID:  | 1    |  |  |  |
| CoS/802.1p:                                                      | 5 ~ (Default: 5)   |                               | CoS/802.1p:     | 5    |  |  |  |
| DSCP:                                                            | 46 ~ (Default: 46) |                               | DSCP:           | 46   |  |  |  |

步驟5.在Dynamic Voice VLAN Settings區域的Dynamic Voice VLAN欄位中,按一下以下單選按鈕 之一:

- 啟用自動語音VLAN 將動態語音VLAN設定為自動語音VLAN。自動語音VLAN可與自動智慧 埠配合使用。啟用Auto Smartport後,如果檢測到電話/媒體裝置,則會向語音VLAN新增一個埠
- 啟用電話OUI 將動態語音VLAN設定為電話OUI(組織唯一識別符號)。 如果交換器收到來 源MAC位址與電話OUI之一相符的封包,則會自動將連線埠新增到語音VLAN中。
- Disable 禁用動態語音VLAN。

附註:如果沒有選擇啟用自動語音VLAN,請跳到步驟7。

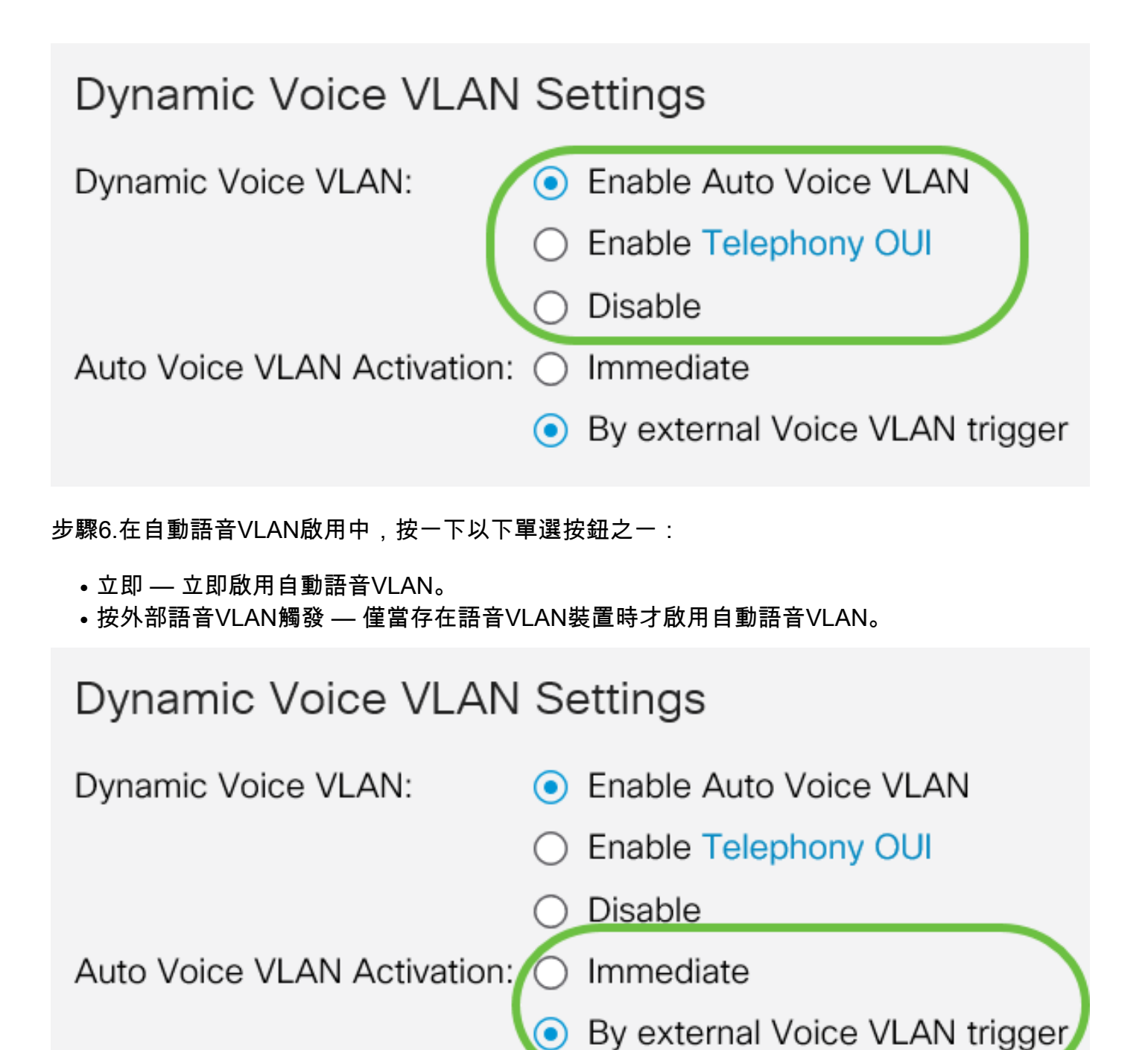

步驟7.按一下Apply儲存更改,或按一下Cancel放棄更改。

| Properties                                                                                                    |                                                  |                               |                |      |  |  | Apply Cancel |
|----------------------------------------------------------------------------------------------------|--------------------------------------------------|-------------------------------|----------------|------|--|--|--------------|
| Auto Smartport is currently disabled. Auto Smartport and Telephony OUI are mutually exclusive.<br>CoS/802.1p and DSCP values are used only for LLDP MED Network Policy and Auto Voice VLAN. |                                                  |                               |                |      |  |  |              |
| Voice VLAN Settings                                                                                                    | Voice VLAN Settings                              |                               |                |      |  |  |              |
| Operational Status can be affected by Auto Voice VLAN if enabled                                                                                                    |                                                  |                               |                |      |  |  |              |
| Administrative Status                                                                                                    |                                                  |                               | Operational St | atus |  |  |              |
| • Voice VLAN ID:                                                                                                    | 1                                                | (Range: 1 - 4094, Default: 1) | Voice VLAN ID: | 1    |  |  |              |
| CoS/802.1p:                                                                                                    | 5 ~ (Default: 5)                                 |                               | CoS/802.1p:    | 5    |  |  |              |
| DSCP:                                                                                                    | 46 v (Default: 46)                               |                               | DSCP:          | 46   |  |  |              |
| Dynamic Voice VLAN Settings                                                                                                    |                                                  |                               |                |      |  |  |              |
| Dynamic Voice VLAN:                                                                                                    | <ul> <li>Enable Auto Voice VLAN</li> </ul>       |                               |                |      |  |  |              |
|                                                                                                    | Enable Telephony OUI     Disable                 |                               |                |      |  |  |              |
| Auto Voice VLAN Activation:                                                                                                    | Auto Voice VLAN Activation: O Immediate          |                               |                |      |  |  |              |
|                                                                                                    | <ul> <li>By external Voice VLAN trigg</li> </ul> | ger                           |                |      |  |  |              |

#### 現在,您已成功學習在思科商務250或350系列交換器上設定語音VLAN的步驟。

## 檢視與本文相關的影片……

按一下此處檢視思科的其他技術對話